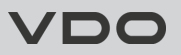

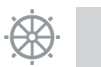

# AcquaLink - 7" TFT display

# Instruction manual

v. 1.0

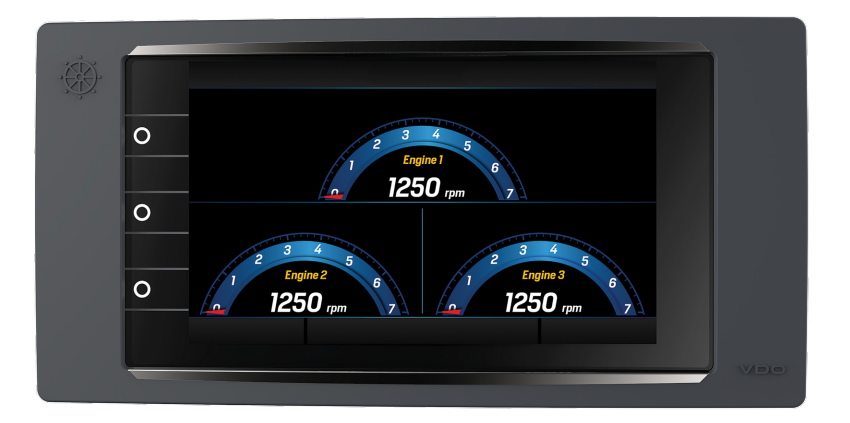

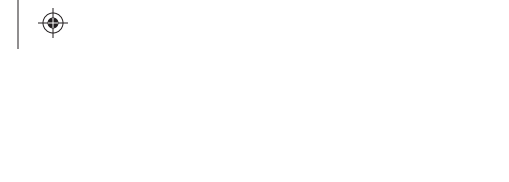

•

# Contents

| Getting started           | 4  |
|---------------------------|----|
| Data pages                | 8  |
| Data page configuration 1 | 12 |
| General settings 1        | 18 |
| System settings           | 20 |
| Alarm management 2        | 24 |
| Sensor configuration 2    | 29 |

| Management of network devices        | 36 |
|--------------------------------------|----|
| MediaBox use                         | 41 |
| VDO Marine Configuration Tool use    | 47 |
| Troubleshooting                      | 48 |
| Technical specifications             | 50 |
| Spare parts, sensors and accessories | 51 |
|                                      |    |

ш

### Updated and multilingual instructions available

These instructions are always updated and available in several languages at www.vdo-marine.com.

### Accompanying documentation

The instructions for installing and using Nav Box and Nav Control are available at www.vdo-marine.com, document codes:

- Nav Box: A2C12119500
- Nav Control: A2C99832800

### Customer service and warranty

In the event of malfunction, fault or for information on the warranty, contact a VDO partner. To find a partner, visit www.vdo-partner.com.

### Description

4

 $(\mathbf{\Phi})$ 

۲

۲

AcquaLink 7" is a multifunctional display connected to the VDO CAN bus network of the AcquaLink system. The display lets you view data from the engines and the sensors connected to Nav Box through NMEA 2000, NMEA 0183, SAE J1939 or directly connected through analog inputs. Up to four engines can be monitored from the display.

The Nav Control remote control is necessary to interact with the display.

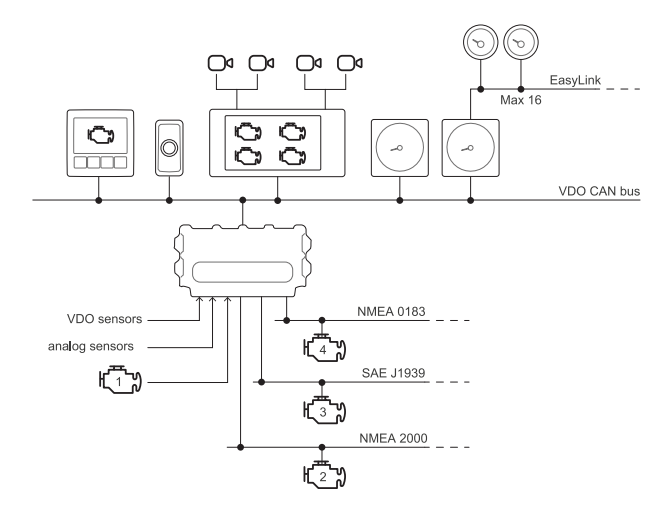

7" TFT display | Instruction manual v. 1.0 | © 2018 Continental Automotive Switzerland AG

### Operations

AcquaLink 7" is a versatile device. It lets you control all the engines connected to Nav Box in a single monitoring point and at the same time.

Select the number of engines on the boat when first turned on or when reset. If the selected number of engines is different from the installed engines, only the data of the selected engines will be displayed. The number of engines can be changed later (see "Change the number of engines to be displayed" on page 17).

### Received signal priority

If the same data is transmitted by more than one signal for the same engine, the received signal priority is the following:

- 1. Analog input
- 2. NMEA 2000
- 3. SAE J1939
- 4. NMEA 0183

### On/Off

The on/off mode depends on the connection made during installation.

The VDO logo and software version followed by the AcquaLink logo appear when turned on. In addition, if before turned off the display was controlled by Nav Control or if on the VDO CAN bus network there is only one display, the Nav Control icon appears.

The display prompts you to select the type of boat and the number of engines to be monitored when first turned on or when reset.

### Function of the display buttons

| Button | Function                                               |
|--------|--------------------------------------------------------|
| 0      | Briefly press:<br>• Access favorite groups 1, 2 and 3. |

6

۲

# Function of the Nav Control buttons

| Button         | Function                                                                                                    |
|----------------|----------------------------------------------------------------------------------------------------|
| $(\mathbf{I})$ | Hold down:<br>• Turn on/off Nav Control and all the devices connected to<br>the VDO CAN bus network                                                                                  |
| ₩              | <ul> <li>Briefly press:</li> <li>Change the display brightness level</li> <li>Hold down:</li> <li>Change the color of the background and of the characters on the display</li> </ul> |
|                | Briefly press:<br>• Return to the previous menu level<br>Hold down:<br>• Return to the last data page displayed                                                                      |
| $\odot$        | Briefly press:<br>• Access the display main menu                                                                                                    |
| Ē              | By briefly pressing and only when data pages are displayed:<br>• Change the favorite group to be displayed                                                                           |
| $\mathbf{O}$   | By briefly pressing and only if there are several displays on<br>the network:<br>• Change the display to be controlled                                                               |

6

-(

۲

•

.

| Button | Function                                                                                                    |
|--------|----------------------------------------------------------------------------------------------------|
|        | By pressing both buttons:<br>• Lock/unlock Nav Control                                                                               |
| Knob   | By rotating the knob:<br>• Scroll the menu items and display pages<br>Briefly press:<br>• Open a sub-menu<br>• Confirm the selection |

### Configure the display

Following are the steps for initial configuration:

- 1. When turned on, indicate the type of boat and number of engines.
- Set up general device operations (see "General settings" on page 18 and "System settings" on page 20).
- 3. Configure the sensors connected to Nav Box (see "Sensor configuration" on page 29).
- 4. Change/remove data pages selecting the best layout and data to be viewed (see "Data page configuration" on page 12).
- 5. Enable/disable the alarms on the VDO CAN bus, NMEA 2000 and SAE J1939 networks (see "Alarm management" on page 24).

# **Data pages**

### What are data pages

Data pages display data received from the various sources. The pages are grouped into four favorites groups, which can contain up to eleven pages each. Groups configuration is free, and a page can be inserted into more than one group. In addition, the **ALL VALUES** group contains all the available data pages, which vary according to the number of engines connected to Nav Box.

The default setting displays the four favorite groups with eleven pages each and the ALL VALUES group.

### **Possible operations**

To scroll the pages, rotate the Nav Control knob or scroll your finger horizontally across the screen. To change the favorite group, press 🗐 on Nav Control or scroll your finger up and down on the screen. To add/delete/edit pages, see "Data page configuration" on page 12.

# ENGINE 1 OIL PRESSURE A Part Description B B Data page content B Data page content C Status bar with favorite group and unit of measure

### **Shared features**

۲

۲

# Managed data

 $( \blacklozenge )$ 

-(

۲

| Information               | Unit of measure    |
|---------------------------|--------------------|
| Engine rpm                | rpm                |
| Engine boost pressure     | bar, psi, kPa      |
| Engine coolant temp       | °C, °F             |
| Engine coolant pressure   | bar, psi, kPa      |
| Engine oil temp           | °C, °F             |
| Engine oil pressure       | bar, psi, kPa      |
| Engine exhaust temp       | °C, °F             |
| Engine hours              | h                  |
| Engine trim               | %                  |
| Gear oil temp             | °C, °F             |
| Gear oil pressure         | bar, psi, kPa      |
| Fuel                      | %                  |
| True heading              | 0                  |
| Course over ground        | 0                  |
| App wind speed (AWS)      | m/s, km/h, kn, bft |
| App wind angle (AWA)      | ٥                  |
| True wind speed (TWS)     | m/s, km/h, kn, bft |
| True wind angle (TWA)     | 0                  |
| True wind direction (TWD) | ٥                  |
| Depth below transducer    | m, ft, fath        |

7" TFT display | Instruction manual v. 1.0 | © 2018 Continental Automotive Switzerland AG

9

•

 $(\mathbf{\Phi})$ 

۲

| Information             | Unit of measure      |  |
|-------------------------|----------------------|--|
| Depth below keel        | m, ft, fath          |  |
| Depth below waterline   | m, ft, fath          |  |
| Tilt (Roll/Pitch)       | 0                    |  |
| Speed over ground (SOG) | km/h, mph, kn        |  |
| Sumlog (STW)            | km/h, mph, kn        |  |
| Avg speed through water | km/h, mph, kn        |  |
| Velocity made good      | km/h, mph, kn        |  |
| Distance through water  | km, mi, nm           |  |
| Trip through water      | km, mi, nm           |  |
| Time                    | h:m:s                |  |
| Race timer              | h:m:s                |  |
| Coordinates             | Degrees Minutes (DM) |  |
| Battery voltage         | V                    |  |
| Battery current         | A                    |  |
| Rudder angle            | ٥                    |  |
| Fresh water level       | %                    |  |
| Waste water level       | %                    |  |
| Sea water temp          | °C, °F               |  |
| Ambient temp            | °C, °F               |  |
| Barometer               | hPa, mmHg, inHg      |  |
| True set angle          | 0                    |  |

۲

10

-

۲

۲

| Data | pages |
|------|-------|
| Duiu | pugoo |

| Information                       | Unit of measure |
|-----------------------------------|-----------------|
| Drift speed                       | km/h, mph, kn   |
| X-track error (cross track error) | km, mi, nm      |
| Distance to waypoint              | km, mi, nm      |
| Bearing to waypoint               | 0               |
| Velocity to waypoint              | km/h, mph, kn   |

7" TFT display | Instruction manual v. 1.0 | © 2018 Continental Automotive Switzerland AG

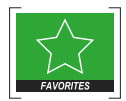

 $(\mathbf{\Phi})$ 

۲

# Data page configuration

### Configuration via layout

Each display page can be customized using five editable layouts and three default layouts.

### Layout description

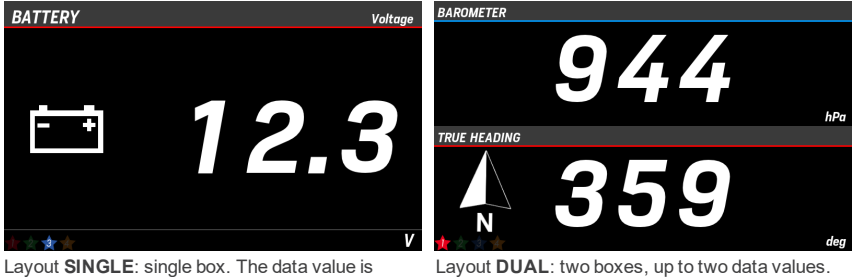

numeric or displayed by a gauge.

Layout **DUAL**: two boxes, up to two data values. The data values are numeric or displayed by a gauge.

•

(

۲

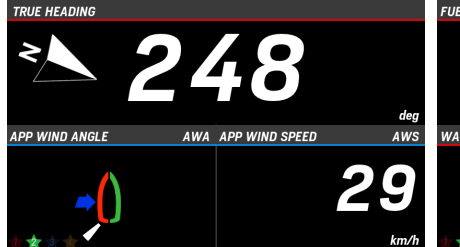

۲

•

۲

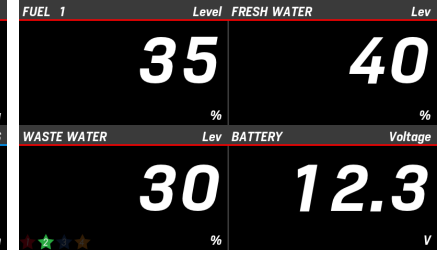

Layout **TRIPLE**: three boxes, up to three data values. The data values are numeric or displayed by a gauge.

Layout **QUAD**: four boxes, from up to four data values. The data values are numeric or displayed by a gauge.

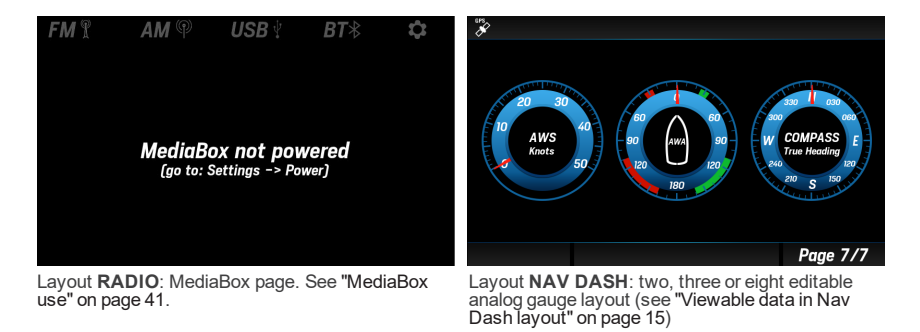

13

Data page configuration

 $( \blacklozenge )$ 

۲

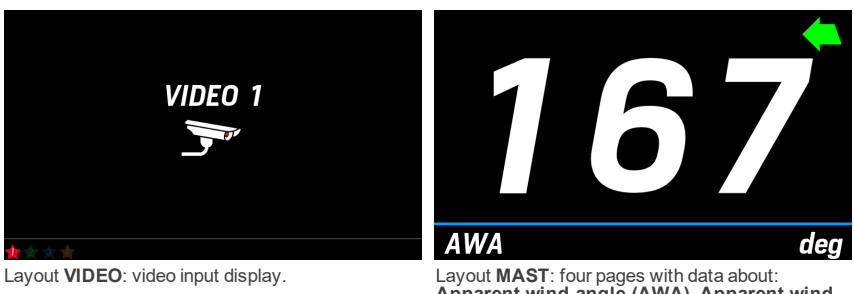

Layout MAST: four pages with data about: Apparent wind angle (AWA), Apparent wind speed (AWS), Speed through water (STW), True heading. 6

¢

Data page configuration

| Gauges                                         | Viewable data                                                                                                    |
|------------------------------------------------|----------------------------------------------------------------------------------------------------|
| Nav Dash 1<br>Nav Dash 2<br>Nav Dash 3 (large) | Engine revolutions     Depth below transducer     Rudder angle     Apparent wind angle (AWA)     Apparent wind speed (AWS)     True wind angle     True wind speed     True heading     Speed through water (STW)     Speed over ground (SOG) |
| Nav Dash 3 (small)                             | Engine revolutions     Fuel level     Fresh water level     Waste water level     Trim     Rudder angle     Battery voltage                                                                                                    |

### Viewable data in Nav Dash layout

### Edit a page (box layout)

Following is an example of how to edit a page with a SINGLE layout by applying a DUAL layout:

- 1. Press () to access the main menu and then scroll and select FAVORITES.
- 2. Scroll and select the favorite group where the page to be changed is located.
- 3. Scroll the pages until the desired page is displayed and select it.
- 4. Scroll and select the page layout DUAL: the page opens with the first box green.
- 5. Select the first box: the box turns red.
- 6. Scroll and select the data to be viewed: the box turns green.
- 7. Scroll and select the second box and repeat step 6.
- 8. Hold down to save settings and return to the data page.

Data page configuration

### Edit a page (analog gauges layout)

Following is an example of how to edit a page with a **SINGLE** by applying a three gauge **NAV DASH** layout:

- 1. Press () to access the main menu and then scroll and select **FAVORITES**.
- 2. Scroll and select the favorite group where the page to be changed is located.
- 3. Scroll the pages until the desired page is displayed and select it.
- 4. Scroll and select the page layout NAV DASH.
- Scroll and select the page layout Nav Dash 2: the layout opens and the center of the first gauge is green.
- 6. Select the gauge: the center turns red.
- 7. Scroll and select the selected data: the gauge center turns green.
- 8. Scroll and select the next gauge and repeat step 7.
- 9. Scroll and select the last gauge and repeat step 7.
- 10. Hold down to save settings and return to the data page.

### Delete a page

- 1. Press o to access the main menu and then scroll and select FAVORITES.
- 2. Scroll and select the favorite group where the page to be deleted is located.
- 3. Scroll until you see the desired page and select it.
- 4. Scroll and select the page layout REMOVE: the message NO SCREEN is displayed.
- 5. Hold down a to save settings and return to the data page.

### Add a page

When first furned on, the favorite groups contain the maximum number of pages (eleven). To add a new page you must first delete at least one page ("Delete a page" above), otherwise see "Edit a page (box layout)" on the previous page or "Edit a page (analog gauges layout)" above

- 1. Press () to access the main menu and then scroll and select FAVORITES.
- 2. Scroll and select the favorite group where the page will be added.
- 3. Scroll until you see an empty page (NO SCREEN) and select it.
- 4. Scroll and select the new page layout: the page opens.
- Scroll and select the data to be displayed on the page or any boxes (see the example "Edit a page (box layout)" on the previous page or ).
- 6. Hold down 🚡 to save settings and return to the data page.

### Change the number of engines to be displayed

- Press to access the main menu and then scroll and select USER CONFIG.
   Scroll and select Engine amount, then select Amount of engines.
- 3. Scroll and select the new number of engines.
- 4. Hold down to save settings and return to the data page.

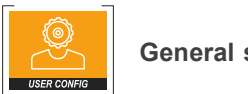

**General settings** 

### Menu layout USER CONFIG

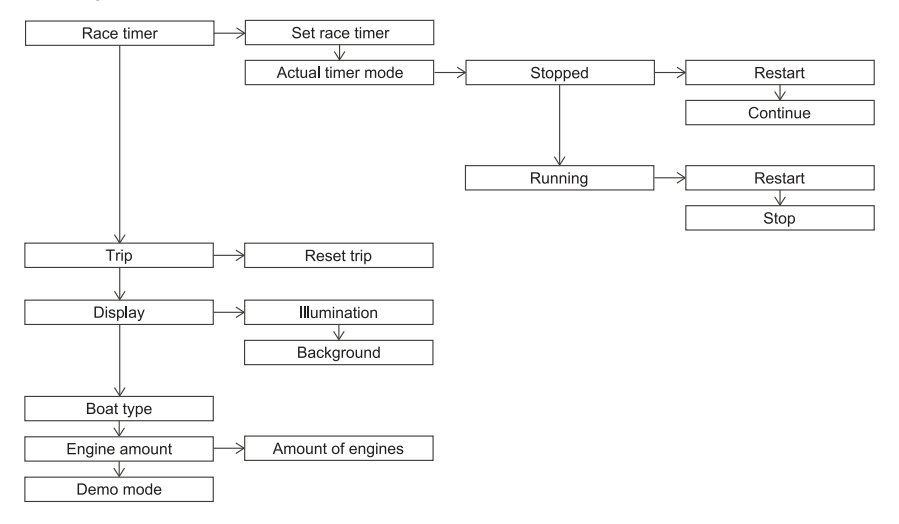

۵

۲

6

Menu description USER CONFIG Note: the underlined value/command is the default value/command.

| Setting                        | Description                                                                                                    | Possible values/commands                                                                                                    |
|--------------------------------|----------------------------------------------------------------------------------------------------|----------------------------------------------------------------------------------------------------|
| Race timer > Set race timer    | Timer or chronometer. The time is<br>counted backwards or forwards<br>starting from the set value.                  | From 00:00 to 99:59 hh:mm (00:10).<br>If = 00:00 the chronometer function starts,<br>otherwise the timer function starts.                                                                                                    |
| Race timer > Actual timer mode | State and commands for<br>timer/chronometer                                                                         | <ul> <li>Running / Stopped: active or stopped count.</li> <li>Stop: stops count.</li> <li>Restart: restarts count from the initial set value.</li> <li>Continue: continues the count from the value where it was interrupted.</li> </ul> |
| Trip                           | Reset of the distance for trip through water                                                                        | • Yes<br>• <u>No</u>                                                                                                    |
| Display > Illumination         | Brightness of the display and<br>instruments belonging to the same<br>group (see "Groups of devices" on<br>page 38) | 1- <u>7</u>                                                                                                    |
| Display > Background           | Display background and character color                                                                              | Day: black background, white characters     Night: black background, red characters     Fog: black background, yellow characters     White: white background, black characters                                                           |
| Boat type                      | Type of boat                                                                                                    | <ul><li>Sail yacht</li><li>Motor yacht</li></ul>                                                                                                    |
| Engine amount                  | Number of engines to be monitored                                                                                   | 1-4                                                                                                    |
| Demo mode                      | Device operating simulation<br><b>Note</b> : simulation mode remains<br>on even after the device is turned<br>off.  | On: the device displays random values.     Off: turns off simulation mode.                                                                                                    |

7" TFT display | Instruction manual v. 1.0 | © 2018 Continental Automotive Switzerland AG

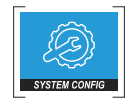

 $(\mathbf{\Phi})$ 

۲

# System settings

### Menu layout SYSTEM CONFIG

Note\*: the units of measure depend on parameter SYSTEM CONFIG > Units

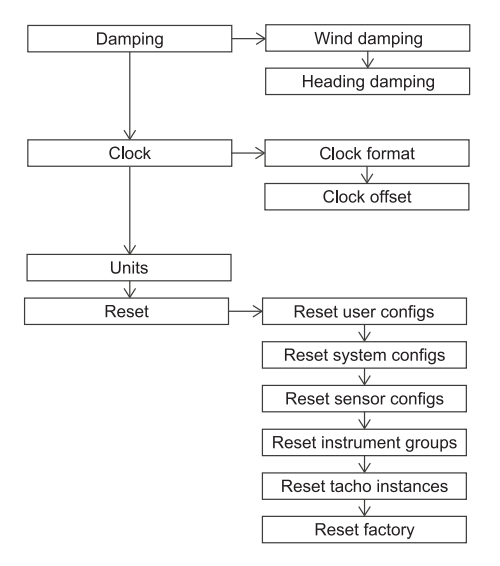

•

•

۵

۲

(6

Menu description SYSTEM CONFIG Note: the underlined value/command is the default value/command.

| Setting                                       | Description                                                                                             | Possible values/commands                                                                                |
|-----------------------------------------------|----------------------------------------------------------------------------------------------------|----------------------------------------------------------------------------------------------------|
| Damping ><br>Wind damping/ Heading<br>damping | Data damping, see " Damping" on page 23                                                                 | • No<br>• <u>Low</u><br>• Medium<br>• High                                                              |
| Clock ><br>Clock format                       | Time format                                                                                             | • <u>12 h</u><br>• 24 h                                                                                 |
| Clock ><br>Clock offset                       | Time zone                                                                                               | From -12 to +12 h ( <u>0</u> )                                                                          |
| Units                                         | Units of measure for the values displayed                                                               | Metric     Imperial     Nautical     Custom: fully customizable See "Unit of measure" on the next page. |
| Reset > Reset user configs                    | Restoration of factory default settings for trip distance, illumination, display color, favorite groups | • Yes<br>• <u>No</u>                                                                                    |
| Reset > Reset system configs                  | Restoration of factory default settings for<br>damping, clock, unit of measure, alarms                  | • Yes<br>• <u>No</u>                                                                                    |
| Reset > Reset sensor configs                  | Restoration of factory default settings for all sensors                                                 | • Yes<br>• <u>No</u>                                                                                    |
| Reset > Reset instrument groups               | Restoration of factory default settings for groups<br>of devices                                        | • Yes<br>• <u>No</u>                                                                                    |
| Reset > Reset tacho instances                 | Restoration of engine IDs connected to tachometers on the VDO CAN bus network                           | • Yes<br>• No                                                                                           |

7" TFT display | Instruction manual v. 1.0 | © 2018 Continental Automotive Switzerland AG

### System settings

| Setting                   | Description                                                                                | Possible values/commands |
|---------------------------|--------------------------------------------------------------------------------------------|--------------------------|
| Reset ><br>Reset factory  | Restoration of all settings, including MediaBox, to factory settings                       | • Yes<br>• <u>No</u>     |
| Reset ><br>Reset MediaBox | Available only with MediaBox connected. Only restore MediaBox settings to factory settings | • Yes<br>• <u>No</u>     |

•

### Unit of measure

Managed units of measure are provided below:

| Datum       | Metric | Imperial | Nautical | Custom                   |
|-------------|--------|----------|----------|--------------------------|
| Distance    | km     | mi       | nmi, ft  | km, mi,<br>nm            |
| Boat speed  | kmh    | mph      | kn       | km/h,<br>mph, kn         |
| Wind speed  | kmh    | kn       | kn       | km/h,<br>kn, m/s,<br>bft |
| Depth       | m      | ft       | ft       | m, ft,<br>fath           |
| Pressure    | bar    | psi      | psi      | bar, kPa,<br>psi         |
| Barometer   | hPa    | inHg     | inHg     | hPa,<br>mmHg,<br>inHg    |
| Fuel        | Ι      | gal      | gal      | I, gal                   |
| Temperature | °C     | °F       | °F       | °C, °F                   |

System settings

## Damping

The function makes the displayed values more stable. It is available for wind and compass data.

Example

With medium-strong wind, to prevent the wind speed value from quickly and suddenly changing, set damping to **High** or **Medium**. On the contrary, with slight or no wind, set **No** or **Low** for a reactive indication.

7" TFT display | Instruction manual v. 1.0 | © 2018 Continental Automotive Switzerland AG

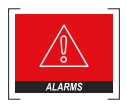

# Alarm management

### Signal mode

The alarms are processed and transmitted by Nav Box to the display based on data read by the NMEA 2000, SAE J1939 and NMEA 0183 networks or the connected analog and digital sensors. The alarms concern the engines on the network and other navigation parameters.

When an alarm is triggered, the pop-up with the alarm description appears on the display, the buzzer sounds (if enabled) and the indicator light for the alarm type appears on Nav Control (see "Signals on Nav Control" on the next page).

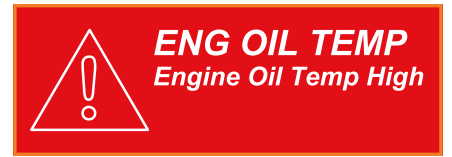

All active alarms appear in the ALARMS > Active alarms page.

**Note**: an alarm configured as disabled is ignored and will not appear in the alarm list. The alarm signal is inhibited during device configuration.

### Active alarm page signals

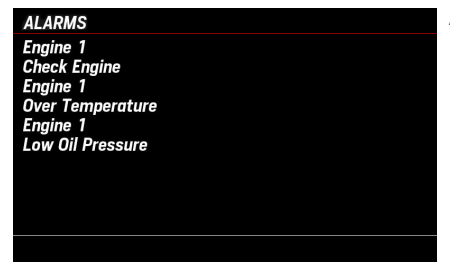

Alarms are listed from the most to the least severe.

### Signals on Nav Control

When an alarm is triggered, the red indicator light appears on the screen of all the Nav Control devices on the network. The indicator lights identify three types of alarms.

| Icon     | Alarm          |
|----------|----------------|
| ۲ĒŊ      | Engine alarms  |
| - +      | Battery alarms |
| $\wedge$ | Other alarms   |

Alarm management

•

### Menu layout ALARMS

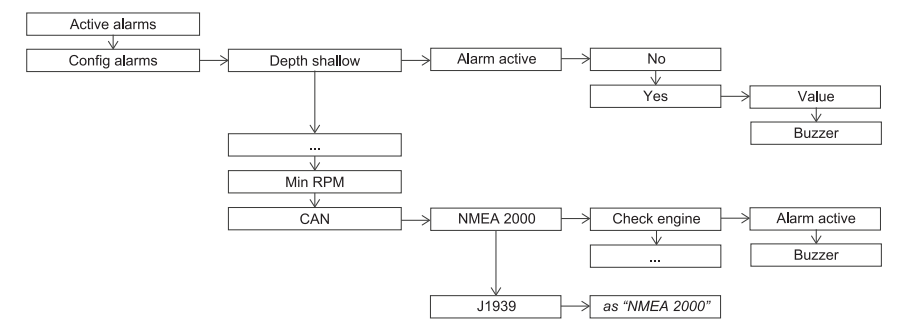

### Acknowledge an alarm

When an alarm is triggered, the pop-up appears and the buzzer sounds (if enabled).

To acknowledge the alarm and mute the buzzer, press any button on Nav Control: the pop-up closes and the alarm is saved in the **ALARMS** > **Active alarms** page. The alarm is displayed in the **Active alarms** page for as long as it remains active. In addition, the indicator light on Nav Control stays on and the alarm icon remains visible in the data pages.

### View the active alarm list

If at least one alarm is active, press the 😧 button to access the main menu, and then scroll and select **ALARMS > Active alarms**: the list of all active alarms appears.

### Alarm configuration on Nav Box

Configuration of alarms is transmitted from the display to Nav Box, which then memorizes it. If there are several AcquaLink displays on the VDO CAN bus network, it is sufficient to configure the alarms from one display. The alarm messages are sent by Nav Box to all the devices.

### Configure alarms from sensors

- 1. Press () to access the main menu and then scroll and select ALARMS > Config alarms.
- 2. Scroll and select the alarm to be configured.
- Scroll and select Alarm below active/Alarm above active, then scroll and select Yes or No to activate/deactivate the alarm.
- 4. To only activate the alarm, scroll and select **Value**, then set the threshold value.
- 5. To enable/disable the buzzer, scroll and select Buzzer, then scroll and select Yes or No.
- 6. Hold down 🔂 to return to the data pages.

### Configure alarms from NMEA 2000/SAE J1939 network

- 1. Press ( to access the main menu and then scroll and select ALARMS > Config alarms.
- 2. Scroll and select CAN then scroll and select the network: the managed alarm list appears.
- 3. Scroll and select the alarm to be configured.
- 4. Select Alarm active.
- Scroll and select Yes/No to enable/disable the alarm signal through the pop-up and the indicator light on Nav Control.
- 6. To enable/disable the buzzer, scroll and select Buzzer, then scroll and select Yes or No.
- 7. Hold down to return to the data pages.

| Alarm            | Description                                                                                                    | Possible<br>values/commands | Default                              |
|------------------|----------------------------------------------------------------------------------------------------|-----------------------------|--------------------------------------|
| Depth shallow    | Low water minimum threshold                                                                                                   | 0–9.9 m                     | 2 m, buzzer<br>Yes                   |
| Depth navigation | Maximum threshold. For example, a value near the<br>maximum value measurable by the sensor.<br>Safety depth minimum threshold | 0 – 99.9 m<br>0 – 99.9 m    | 50 m, buzzer<br>No<br>5 m, buzzer No |
| Wind             | Wind speed maximum threshold                                                                                                  | 0 – 99.9 km/h               | 39.9 km/h,<br>buzzer <b>No</b>       |
| Battery          | Battery voltage minimum threshold                                                                                             | 0-32.9 V                    | 10.8 V, buzzer<br>Yes                |

### Menu description ALARMS

27

### Alarm management

•

۲

| Alarm               | Description                                                                                                    | Possible values/commands | Default                |
|---------------------|----------------------------------------------------------------------------------------------------|--------------------------|------------------------|
| Engine water temp   | Water temperature maximum threshold                                                                                | 0 – 139 °C               | 110 °C, buzzer<br>Yes  |
| Engine oil temp     | Engine oil temperature maximum threshold                                                                           | 0 – 149 °C               | 120 °C, buzzer<br>Yes  |
| Engine oil pressure | Engine oil pressure minimum threshold                                                                              | 0 – 9.9 bar              | 0.5 bar, buzzer<br>Yes |
| Fuel                | Fuel level minimum threshold                                                                                       | 0-99 %                   | 20 %, buzzer<br>Yes    |
| Fresh water         | Fresh water minimum threshold                                                                                      | 0–99 % m                 | 20 %, buzzer<br>Yes    |
| Waste water         | Waste water maximum threshold                                                                                      | 0-99 %                   | 80 %, buzzer<br>Yes    |
| Min RPM             | Engine revolutions minimum threshold. Only values under the threshold will be considered to trigger engine alarms. | 0 -990 rpm               | <u>300</u> rpm         |
| CAN                 | Alarm access from CAN bus (NMEA 2000 and J1939). See "Alarm management" on page 24                                 | -                        | -                      |

28

۲

۲

۲

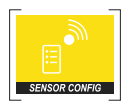

### Configuration of sensors connected to Nav Box

Configuration of sensors is carried out through the display and transmitted to Nav Box, which then memorizes it. If there are several AcquaLink displays on the VDO CAN bus network, the same configuration settings are visible on each display.

### Menu layout SENSOR CONFIG

Only sensors connected to display analog inputs can be configured and/or calibrated.

Note\*: the units of measure depend on parameter SYSTEM CONFIG > Units

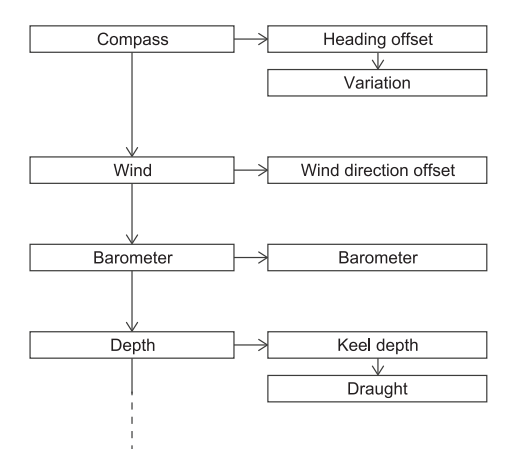

7" TFT display | Instruction manual v. 1.0 | © 2018 Continental Automotive Switzerland AG

۲

۲

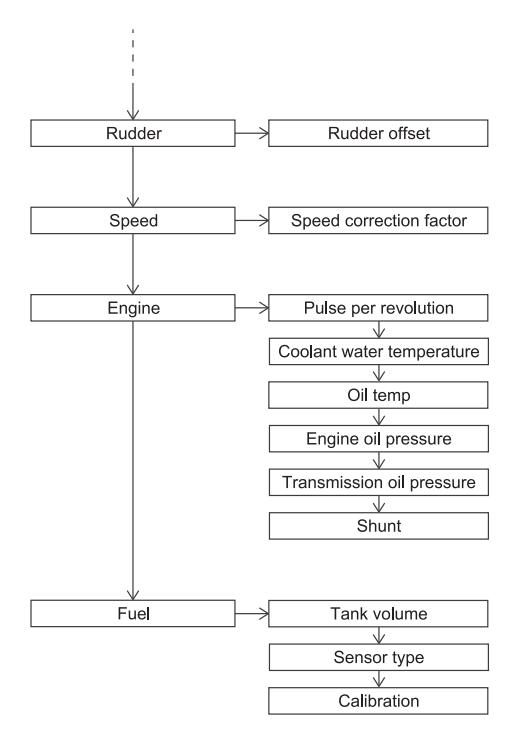

۲

•

•

### Configuration and calibration

Nav Box recognizes the connected sensors and applies the default calibration values. For the engine data simply set the type of sensor and the value is read correctly. Other sensors can be configured by setting a correction value for the value read by the sensor. It is possible to configure and calibrate the fuel level sensor.

### Set the engine data sensors

- 1. Press o to access the main menu and then scroll and select SENSOR CONFIG.
- 2. Scroll and select Engine.
- 3. Scroll and select the data (e.g. Oil temp). To view factory settings, see "Sensor types" on page 33
- 4. Scroll and select the type of sensor (e.g. +50 to 150 °C).
- 5. Hold down 🕥 to return to the data pages.

### Configure the sensor for engine revolutions in frequency

- 1. Press () to access the main menu and then scroll and select SENSOR CONFIG.
- 2. Scroll and select Engine.
- 3. Select Pulse per revolution.
- 4. Set the offset factor.

NOTICE: confirm all the digits to save the value.

5. Hold down 🚡 to return to the data pages.

### Configure and calibrate the fuel level sensor

- 1. Press () to access the main menu and then scroll and select **SENSOR CONFIG**.
- Scroll and select Fuel.
- 3. Select Tank volume, to set tank capacity.
- Scroll and select Sensor type, then scroll and select the sensor type.
- Scroll and select Calibration, then select the one or five point calibration procedure (Do 1 point cal/Do 5 point cal): calibration instructions and the ohm value read in real-time by the sensor [A] appear.
- Empty the tank and wait for the read value to stabilize. Then confirm by pressing the knob.
- 7. For five point calibration, proceed with all calibration points by following the on-screen instructions.
- 8. Hold down 🚡 to return to the data pages.

### Delete the calibration on the fuel level sensor

- 1. Press () to access the main menu and then scroll and select SENSOR CONFIG.
- 2. Scroll and select Fuel.
- 3. Scroll and select Calibration, then select Delete cal: default factory settings are restored.
- 4. Hold down to return to the data pages.

### Configure the other sensors

Following is the procedure to configure the compass and wind, pressure, depth, rudder angle and speed sensors.

- 1. Press () to access the main menu and then scroll and select SENSOR CONFIG.
- 2. Scroll and select the type of sensor (e.g. Rudder).
- 3. Scroll and select the configuration parameter (e.g. **Rudder offset**) and set the value. To view factory settings, see "Sensor types" on the facing page

**NOTICE**: confirm all the digits to save the value.

4. Hold down 🚡 to return to the data pages.

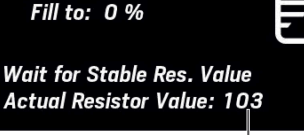

А

Calibration Step 1

**Confirm Empty Tank** 

۲

### Sensor types

Note: the underlined value/command is the default value/command. The units of measure depend on parameter SYSTEM CONFIG > Units

| Setting                            | Description                                                                                                    | Possible values/commands                                                                                                    |
|------------------------------------|----------------------------------------------------------------------------------------------------|----------------------------------------------------------------------------------------------------|
| Compass > Heading offset           | Alignment between compass bow and boat bow                                                                                            | ± 0.0 – 180 ° ( <u>0</u> °)                                                                                                    |
| Compass > Variation                | Alignment between the magnetic North and true North                                                                                   | ± 0.0 – 180 ° ( <u>0</u> °)                                                                                                    |
| Wind > Wind direction offset       | Alignment between the wind sensor position and longitudinal boat axis                                                                 | ± 0.0 – 180 ° ( <u>0</u> °)                                                                                                    |
| Barometer                          | Alignment between the barometer and the real atmospheric pressure                                                                     | ± 0 – 999 hPa ( <u>0</u> )                                                                                                    |
| Depth > Keel depth                 | Distance between the transducer and keel to calculate free water                                                                      | 0–9.9 m ( <u>2</u> m)                                                                                                    |
| Depth > Draught                    | Boat draught                                                                                                    | 0–9.9 m ( <u>0.3</u> m)                                                                                                    |
| Rudder > Rudder offset             | Alignment between the sensor center and counter-<br>rudder blade                                                                      | ± 0 – 120 ° ( <u>0</u> °)                                                                                                    |
| Speed > Speed correction<br>factor | Alignment between the sensor Speed through water<br>(STW) and real boat speed. See "Calculate the speed<br>offset factor" on page 35. | 0 – 199.99 ° ( <u>1.00</u> °)                                                                                                    |
| Engine > Pulse per revolution      | Offset factor to calculate the engine revolution number based on the frequency signal value                                           | 0.0 – 655.34 ( <u>1.0</u> ).                                                                                                    |
| Engine > Coolant water temp        | Temperature sensor for engine liquid coolant                                                                                          | +40 to 120 °C (series 323-80x<br>sensor)     -40 to 150 °C (sensor<br>A2C59900813)     -40 to 140 °C (sensor<br>A2C59515306)     -40 to 130 °C (sensor<br>A2C59900816) |

7" TFT display | Instruction manual v. 1.0 | © 2018 Continental Automotive Switzerland AG

 $( \blacklozenge )$ 

| Setting                            | Description                          | Possible values/commands                                                                              |
|------------------------------------|--------------------------------------|----------------------------------------------------------------------------------------------------|
| Engine > Oil temp                  | Temperature sensor for engine oil    | <ul> <li>+50 to 150 °C (series 323-80x sensor)</li> <li>-40 to 130 °C (sensor A2C59900816)</li> </ul> |
| Engine > Engine oil pressure       | Pressure sensor for engine oil       | 2 bar     3 bar     5 bar     10 bar     16 bar     25 bar     30 bar                                 |
| Engine > Transmission oil<br>press | Pressure sensor for transmission oil | • <u>2 bar</u><br>• <u>3 bar</u><br>• 5 bar<br>• 10 bar<br>• 16 bar<br>• 25 bar<br>• 30 bar           |
| Engine > Shunt                     | Shunt capacity                       | <ul><li>60 A (A2C59514043)</li><li>150 A (A2C59514047)</li></ul>                                      |
| Fuel > Tank volume                 | Maximum fuel tank capacity           | <u>0</u> – 1000 I                                                                                     |

 $\oplus$ 

| Setting            | Description                          | Possible values/commands                                                                                                    |
|--------------------|--------------------------------------|----------------------------------------------------------------------------------------------------|
| Fuel > Sensor type | Fuel level sensor                    | • 2 - 90 Ω<br>• <u>3 - 180 Ω</u><br>• <u>240 - 33 Ω</u>                                                                                                    |
| Fuel > Calibration | Calibration of the fuel level sensor | <ul> <li>Not calibrated: sensor not<br/>calibrated manually but with<br/>factory default calibration.</li> <li>Do 1 point cal: one point<br/>calibration</li> <li>Do 5 point cal: 5 point<br/>calibration</li> <li>Delete cal: eliminates any<br/>calibration and restore factory<br/>default settings.</li> </ul> |

### Calculate the speed offset factor

The speed offset factor lets you align the speed through water (STW) to the actual speed. If the measured speed differs from the real boat speed for more than 0.5 kn, this factor can be adjusted.

Increasing the offset factor reduces the displayed speed through water (STW).

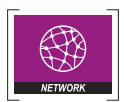

•

۲

# Management of network devices

### Menu layout NETWORK

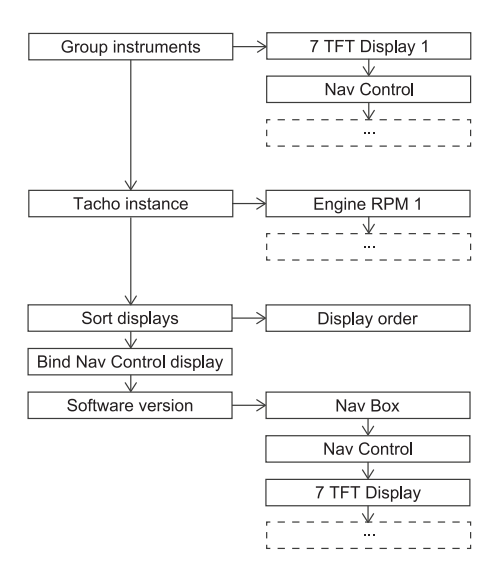

7" TFT display | Instruction manual v. 1.0 | © 2018 Continental Automotive Switzerland AG

Management of network devices

-----

Management of network devices

### Menu description NETWORK

Note: the underlined value/command is the default value/command.

| Setting                           | Description                                                                                                | Possible values/commands                                                                                                    |
|-----------------------------------|----------------------------------------------------------------------------------------------------|----------------------------------------------------------------------------------------------------|
| Group<br>instruments              | Grouping of devices on VDO CAN bus network for<br>illumination management                                  | <u>Group 0</u> – Group 7                                                                                                    |
| Tacho<br>instance                 | Matching between tachometers on the VDO CAN bus<br>network and NMEA 2000 ID of the engines to be monitored | <ul> <li>Instance <u>0</u> - 3: NMEA 2000 ID of the engine*</li> <li>Auto instance: the tachometer displays the data for the engine with the lowest ID.</li> </ul> |
| Sort displays                     | Order of displays on the network                                                                           | Numbered list of displays on the network                                                                                                    |
| Bind Nav<br>Control to<br>display | Matching between Nav Control and display                                                                   | List of displays on the network                                                                                                    |
| Software version                  | Software version of each device on the network                                                             | List of devices on the network and software versions                                                                                                    |

Note\*: NMEA 0 ID = engine 1; NMEA 1 ID= engine 2 etc.

### Groups of devices

The devices connected to the network through VDO CAN bus and EasyLink can be grouped into seven groups. Devices belonging to the same group share illumination settings.

7" TFT display | Instruction manual v. 1.0 | © 2018 Continental Automotive Switzerland AG

### Associate the display to a group

- 1. Press () to access the main menu and then scroll and select **NETWORK**.
- 2. Select Group instruments: the display blinks and the list of all devices on the network appears.
- 3. Scroll and select the display.
- 4. Scroll and select the group to be associated to the display.
- 5. If necessary, repeat steps 3 and 4 for all devices on the network: each time, the display of the selected device blinks.
- 6. Hold down to save settings and return to the data page.

### Match an engine to a tachometer

- 1. Press () to access the main menu and then scroll and select NETWORK.
- Scroll and select Tacho instance: the list of tachometers on the network is displayed; the first on the list is selected and blinks.
- 3. If necessary, scroll and select a different tachometer.
- 4. Scroll and select the engine ID to be monitored.
- 5. Hold down to save settings and return to the data page.

### Order of displays on the network

When there are several AcquaLink displays on the VDO CAN bus network, each display is automatically assigned a progressive ID (1, 2, 3 etc.). The ID indicates the order in which the displays can be selected through Nav Control. If necessary, the order of the displays can be changed.

Management of network devices

### Change the display order

- 1. Press () to access the main menu and then scroll and select **NETWORK**.
- Scroll and select Sort displays: the display icon is highlighted in green and the relative ID appears on the other displays.
- 3. Select the display icon: the ID of the icon turns red.
- Scroll to move the icon to the desired position, then press the knob to confirm: the IDs update according to the new order.
- 5. To save changes, press in then scroll and select SAVE
- 6. Hold down 🚡 to return to the data pages.

### Matching between display and Nav Control

Matching between the display and Nav Control allows the display to be controlled only with the matched Nav Control(s). The displays that are not matched can be controlled from any Nav Control on the network. Up to three Nav Controls can be matched to each display, and up to three displays can matched to each Nav Control.

### Match the display to Nav Control

- 1. Press () to access the main menu and then scroll and select **NETWORK**.
- 2. Scroll and select Bind Nav Control to display.
- 3. Follow the instructions on the screen to proceed with matching.
- 4. Hold down to save settings and return to the data pages.

# MediaBox use

### Operations

MediaBox can be controlled by each Nav Control matched to the display (see "Match the display to Nav Control" on page 40) or the VDO MediaBox app available for Apple and Android devices in their stores. The app lets you remotely control MediaBox. It can control the following sources:

- FM stations
- AM stations
- playlists from USB key
- audio files from Bluetooth devices

MediaBox must be connected to the NMEA 2000 network and to Nav Box, with a dedicated adapter cable NMEA 2000-VDO CAN bus. Once connected to the NMEA 2000 network, MediaBox remains in stand-by, awaiting to be turned on from the display or VDO MediaBox app.

### **Open MediaBox**

The relevant page must be enabled to open MediaBox. The page is already included in the default configuration. If not found, see "Add a MediaBox page" on page 45) to add it.

### On/Off

 The "MediaBox not powered" message appears the first time the display is turned on: the display is connected to MediaBox but the media player is off.

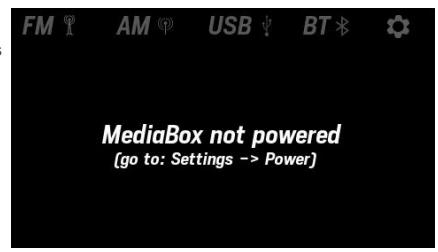

### MediaBox use

۲

۲

2. Pressthe knob: the main page appears with the red **Power OFF** symbol.

 Press the knob again: MediaBox turns on.
 Press the knob again: MediaBox turns off. Note: if the USB and BT sources are not connected, their menus are disabled.

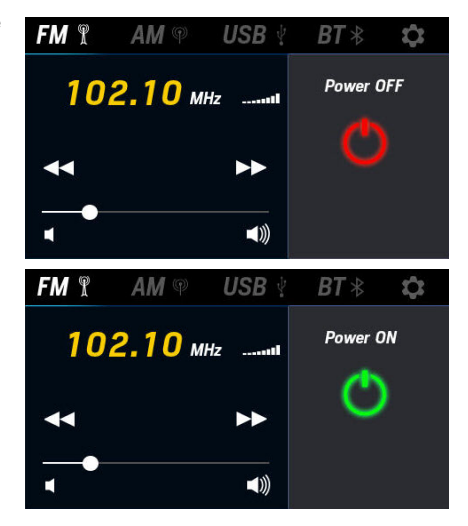

()

(

۲

7" TFT display | Instruction manual v. 1.0 | © 2018 Continental Automotive Switzerland AG

 $( \blacklozenge )$ 

æ

### Listen to FM/AM radio stations

(ه)

6

۲

- 1. Repeatedly press the b button to position the menu bar on the FM source and select it or scroll and select the AM source.
- 2. Scroll default stations and select the one you want.

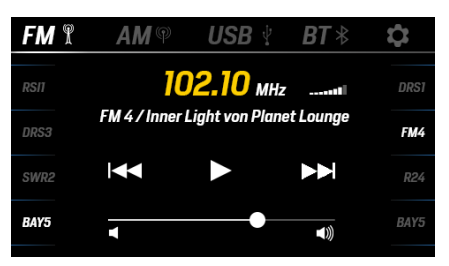

### Set FM/AM radio stations

- 1. Repeatedly press the D button to position the menu bar on the FM source and select it or scroll and select the AM source.
- 2. Scroll to enable commands I◄◀ or ►►I. Briefly press the knobto scroll frequencies, hold it down to scan them.

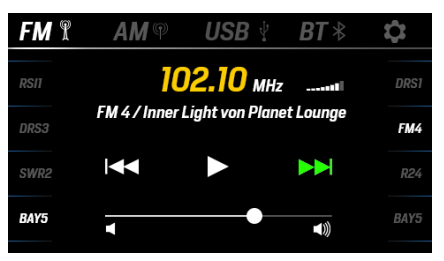

### MediaBox use

 $(\mathbf{\Phi})$ 

۵

Scroll to move to the position where the station will be set and hold down the knob to save.

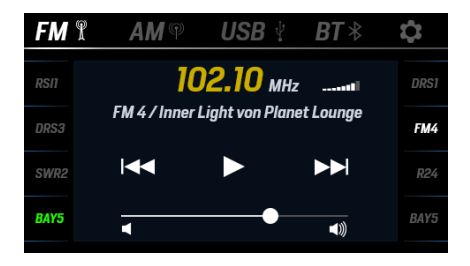

•

### Listen to a playlist from USB key

- 1. Insert the USB key with the playlist.
- 2. Repeatedly press the button until positioned on the menu bar. Scroll and select the **USB** source.
- 3. Scroll and select the various commands.
- 4. To select a track, scroll and select the playlist: the track list appears.

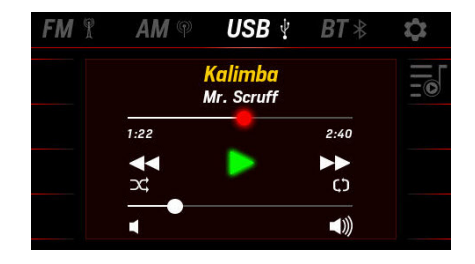

### Listen to tracks from cell phone

- 1. Link MediaBox to a cell phone via Bluetooth.
- 2. Repeatedly press the button until positioned on the menu bar. Scroll and select the **BT** source.
- 3. Scroll and select the various commands.

 
 FM T
 AM T
 USB T
 BT T

 Kalimba Mr. Scruff
 1:22
 2:40

 Image: Constraint of the second second

### Set MediaBox operations

- 1. Repeatedly press the D button until positioned on the menu bar. Scroll and select D.
- 2. To adjust the volume, scroll and select **Equalizer**.
- 3. To obtain the correct frequencies for the geographical area, scroll and select **Tuner** region.
- 4. To obtain information on the media player, scroll and select Info.

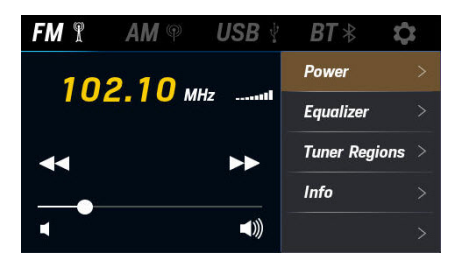

### Add a MediaBox page

- 1. Press () to access the main menu and then scroll and select FAVORITES.
- 2. Scroll and select the favorite group where the page will be added.
- 3. Scroll until you see an empty page (NO SCREEN) and select it.
- 4. Scroll and select the page layout **RADIO**: the layout opens.
- 5. Hold down to save settings and return to the data page.

7" TFT display | Instruction manual v. 1.0 | © 2018 Continental Automotive Switzerland AG

MediaBox use

### **Reset MediaBox**

To restore factory settings:

- Press to access the main menu and then scroll and select SYSTEM CONFIG.
   Scroll and select Reset > Reset factory.

-(

۲

# **VDO Marine Configuration Tool use**

### Description

VDO Marine Configuration Tool desktop software lets you:

- Update display software and firmware.
- Run diagnostics and simulations.
- Configure the system and sensors connected to the display.

### Operations

VDO Marine Configuration Tool communicates with devices connected on the NMEA 2000 network through VDO Diagnostic Tool connected to the PC via USB.

For further information and instructions for use on VDO Marine Configuration Tool, see VDO Marine Configuration Tool User manual available at www.vdo-marine.com.

7" TFT display | Instruction manual v. 1.0 | © 2018 Continental Automotive Switzerland AG

# Troubleshooting

# Display problems

•

۲

| Problem                                                                                                    | Cause                                                                                    | Solution                                                                                                    |
|----------------------------------------------------------------------------------------------------|------------------------------------------------------------------------------------------|----------------------------------------------------------------------------------------------------|
| The display and Nav<br>Control do not turn<br>on.                                                             | No connection or faulty<br>connection between the devices<br>on the VDO CAN bus network. | Check the connections on the VDO CAN bus network and<br>make sure the last network device is connected to a<br>termination.                                            |
|                                                                                                    | VDO CAN bus network not<br>supplied with power.                                          | Check the connection of the VDO CAN bus network to Nav Box.                                                                                                    |
|                                                                                                    | Nav Box is not connected to power.                                                       | Check the connection.                                                                                                    |
| The displayed                                                                                                 | Incorrect sensor configuration.                                                          | Check configuration in menu Sensor config.                                                                                                    |
| values are not those<br>expected.                                                                             | Incorrectly connected sensor.                                                            | Check connection of the sensors to the NMEA 2000,<br>NMEA 0183, SAE J1939 network and the digital and analog<br>inputs on Nav Box. Refer to the Nav Box documentation. |
|                                                                                                    | The NMEA 2000/SAE J1939<br>network backbone was<br>incorrectly created.                  | Check connections and make sure there is a termination at<br>the beginning and end of the backbone.                                                                    |
| "" and not the<br>expected value is<br>displayed or the<br>gauge pointer blinks<br>in the layout NAV<br>DASH. | Data not available on the network.                                                       | Check the correct operations of the sensor.                                                                                                    |
|                                                                                                    | Sensor not connected.                                                                    | Connect the sensors to the NMEA 2000, NMEA 0183, SAE<br>J1939 network or the digital and analog inputs on Nav Box.<br>Refer to the Nav Box documentation.              |
|                                                                                                    | The NMEA 2000/SAE J1939<br>network backbone was<br>incorrectly created.                  | Check connections and make sure there is a termination at<br>the beginning and end of the backbone.                                                                    |
| "Invalid value"                                                                                               | The sensor to be calibrated is<br>faulty or not connected to Nav<br>Box.                 | Check or replace the sensor.                                                                                                    |

۲

¢

| "No MediaBox<br>connected" | MediaBox is not connected to the<br>NMEA 2000 network or to the<br>power supply. | Check connections.                              |
|----------------------------|----------------------------------------------------------------------------------|-------------------------------------------------|
| "MediaBox not<br>powered"  | MediaBox is connected but off.                                                   | Turn on MediaBox, see "MediaBox use" on page 41 |

7" TFT display | Instruction manual v. 1.0 | © 2018 Continental Automotive Switzerland AG

(ه)

# **Technical specifications**

### **General features**

| Material         | PBT and glass screen                                  |
|------------------|-------------------------------------------------------|
| Connectors       | <ul><li> 2 Video M12</li><li> 2 VDO CAN bus</li></ul> |
| Input data       | via VDO CAN bus from Nav Box                          |
| Output data      | VDO CAN bus                                           |
| Protection grade | IP67                                                  |
| Display          | TFT 7"                                                |

# **Environmental specifications**

| Working<br>temperature | From -25 to +70 °C |
|------------------------|--------------------|
| Storage<br>temperature | From -40 to +85 °C |

### **Electrical specifications**

| Rated voltage        | 12 / 24 V       |
|----------------------|-----------------|
| Voltage<br>tolerance | 9-32 V          |
| Working<br>current   | < 600 mA @ 12 V |
| Absorption<br>(LEN)  | 2               |

### Conformity

| Conformity             | C€                                                                                                    |
|------------------------|----------------------------------------------------------------------------------------------------|
| Directives             | 2014/30/EU (Electromagnetic<br>compatibility)<br>2011/65/EU (Electrical-electronic<br>equipment hazardous substances) |
| Reference<br>standards | IEC 60945: 2002-08 (environmental<br>class: exposed)                                                                  |

### **Disposal instructions**

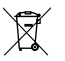

Separate waste and use the collection centers indicated by the government or local public agencies.

Correct disposal and recycling will contribute to the prevention of potentially

harmful consequences to the environment and population.

# Spare parts, sensors and accessories

### Available spare parts

| Product                    | Part number   |
|----------------------------|---------------|
| White bezel                | A2C3995200001 |
| Black bezel                | A2C 5950 1968 |
| Sun cover                  | A2C59501973   |
| Cable with video connector | A2C99791100   |

### Available accessories

To view available accessories, visit www.vdo-marine.com.

7" TFT display | Instruction manual v. 1.0 | © 2018 Continental Automotive Switzerland AG

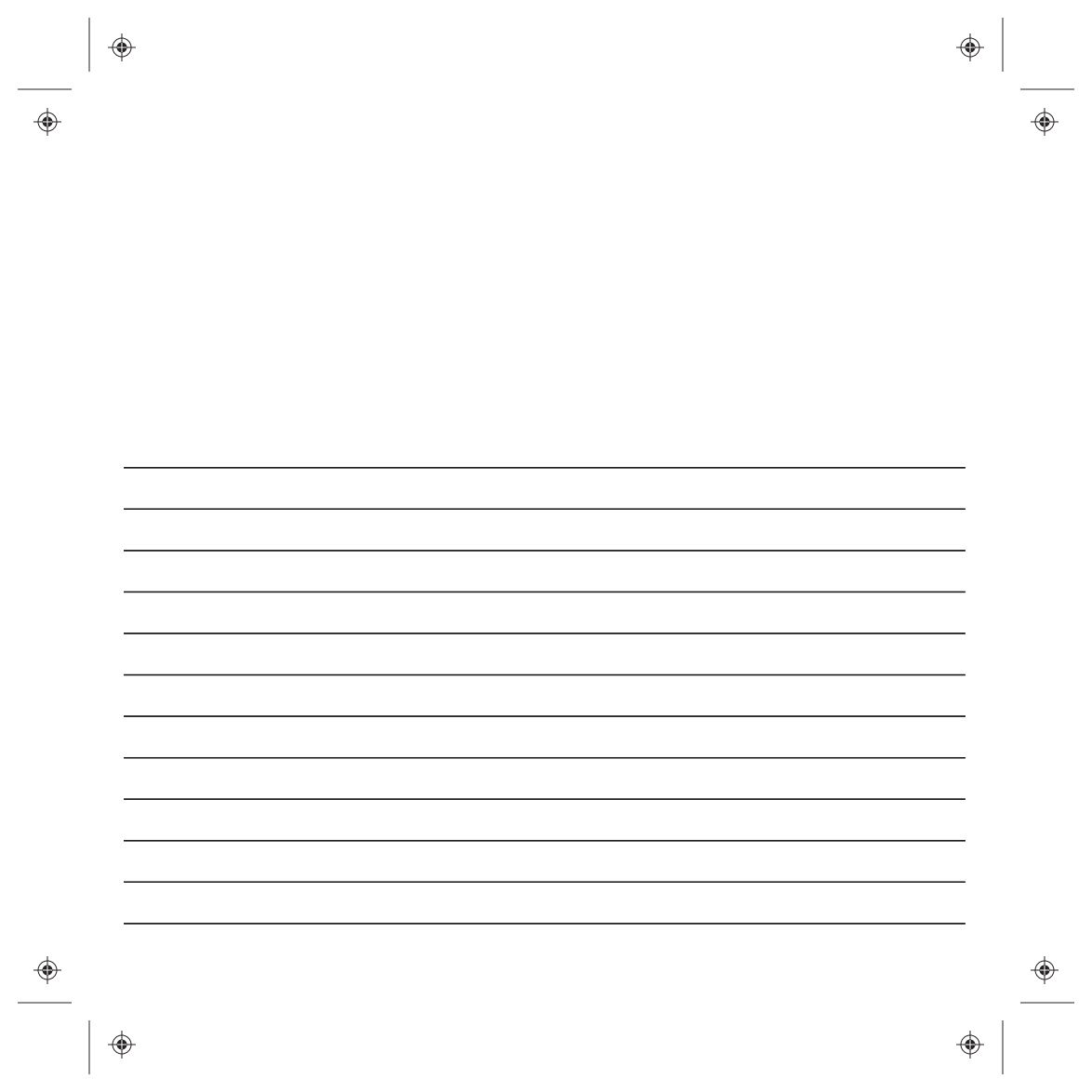

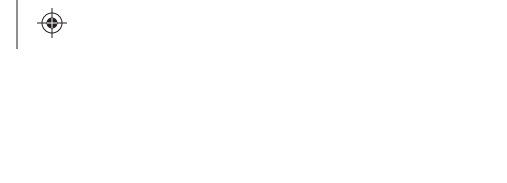

**.** 

# VDO

4

(

Any distribution, translation or reproduction, partial or total, of the document is strictly prohibited unless with prior authorization in writing from Continental Automotive Switzerland AG, with the exception of the following actions:

- Printing the document in its original format, totally or partially.
- Copying contents without any modifications and stating Continental Automotive Switzerland AG as copyright owner.

Continental Automotive Switzerland AG reserves the right to make modifications or improvements to the relative documentation without notice.

Requests for authorization, additional copies of this manual or technical information on the latter, must be addressed to Continental Automotive Switzerland AG

### Continental Automotive Switzerland AG Industriestrasse 18 9464 Rüthi Switzerland www.vdo-marine.com VDO – A Trademark of the Continental Corporation

7" TFT display Instruction manualv. 1.0 A2C18608800 | 05-2018